# KUVIEN JA VIDEOIDEN SIIRTÄMINEN CHROMEBOOKISTA BOKSIIN

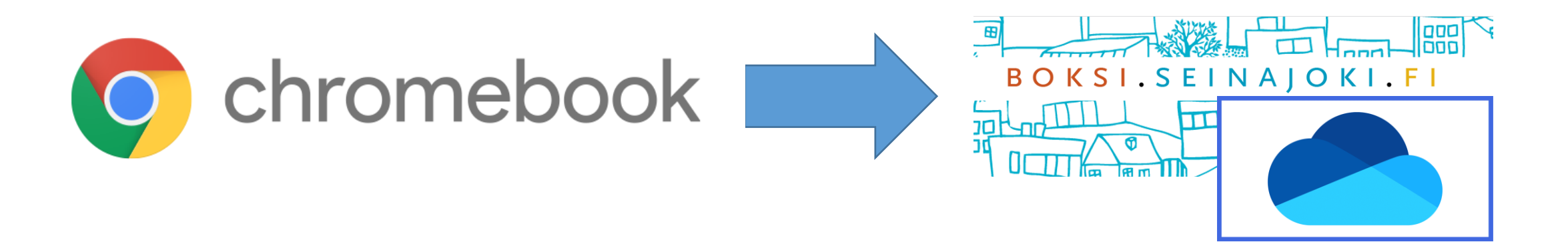

1) Avaa Chromebookin selainsovellus.

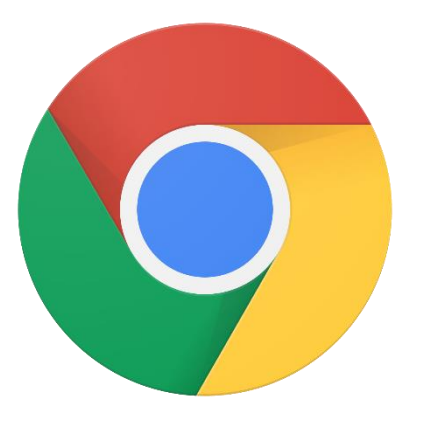

## 2) Kirjaudu Boksiin. https://boksi.seinajoki.fi

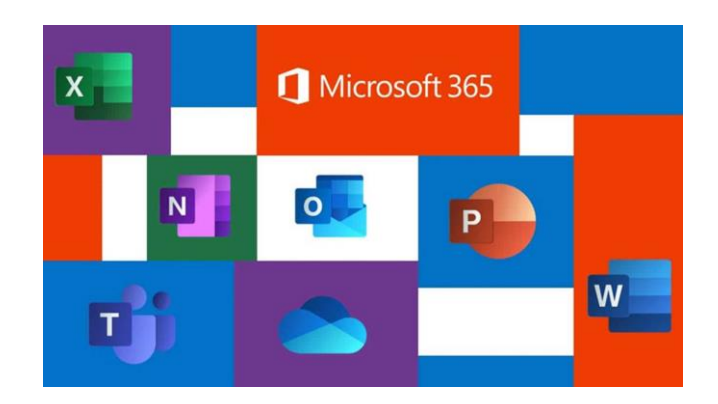

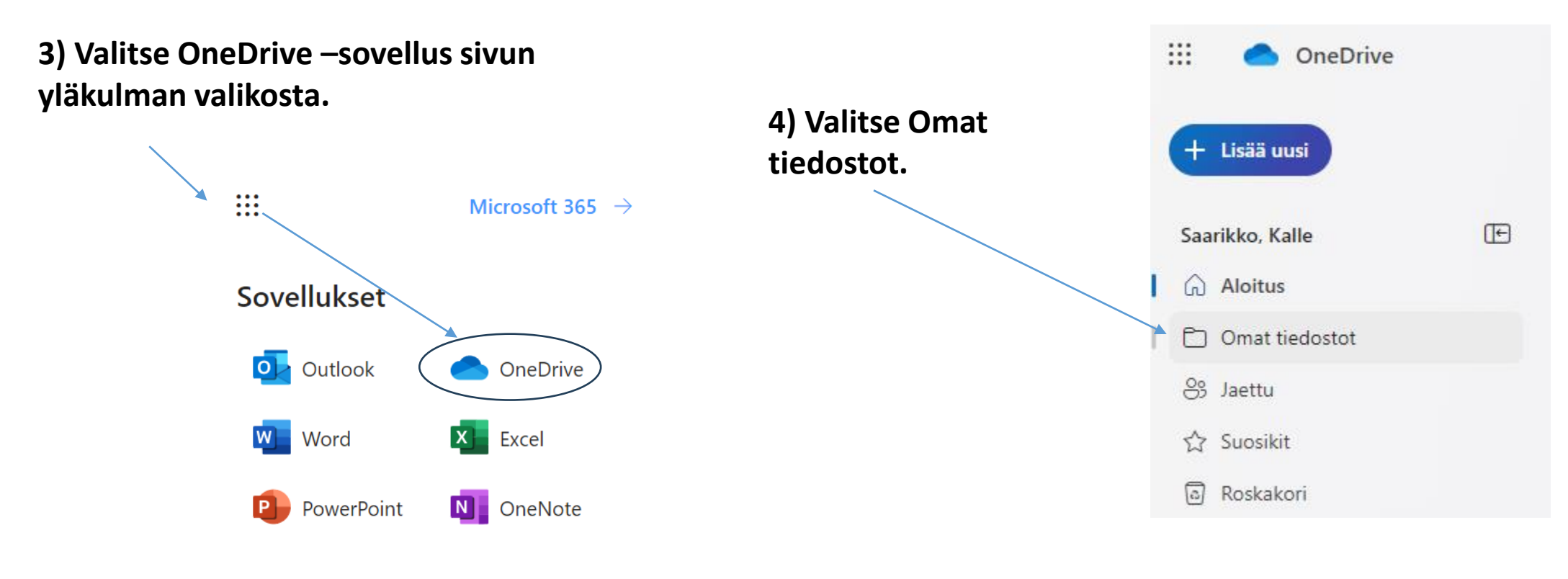

5) Avaa kansio, johon haluat kuvan tallentaa.

### 6) Valitse +Lisää uusi > Tiedostojen lataaminen

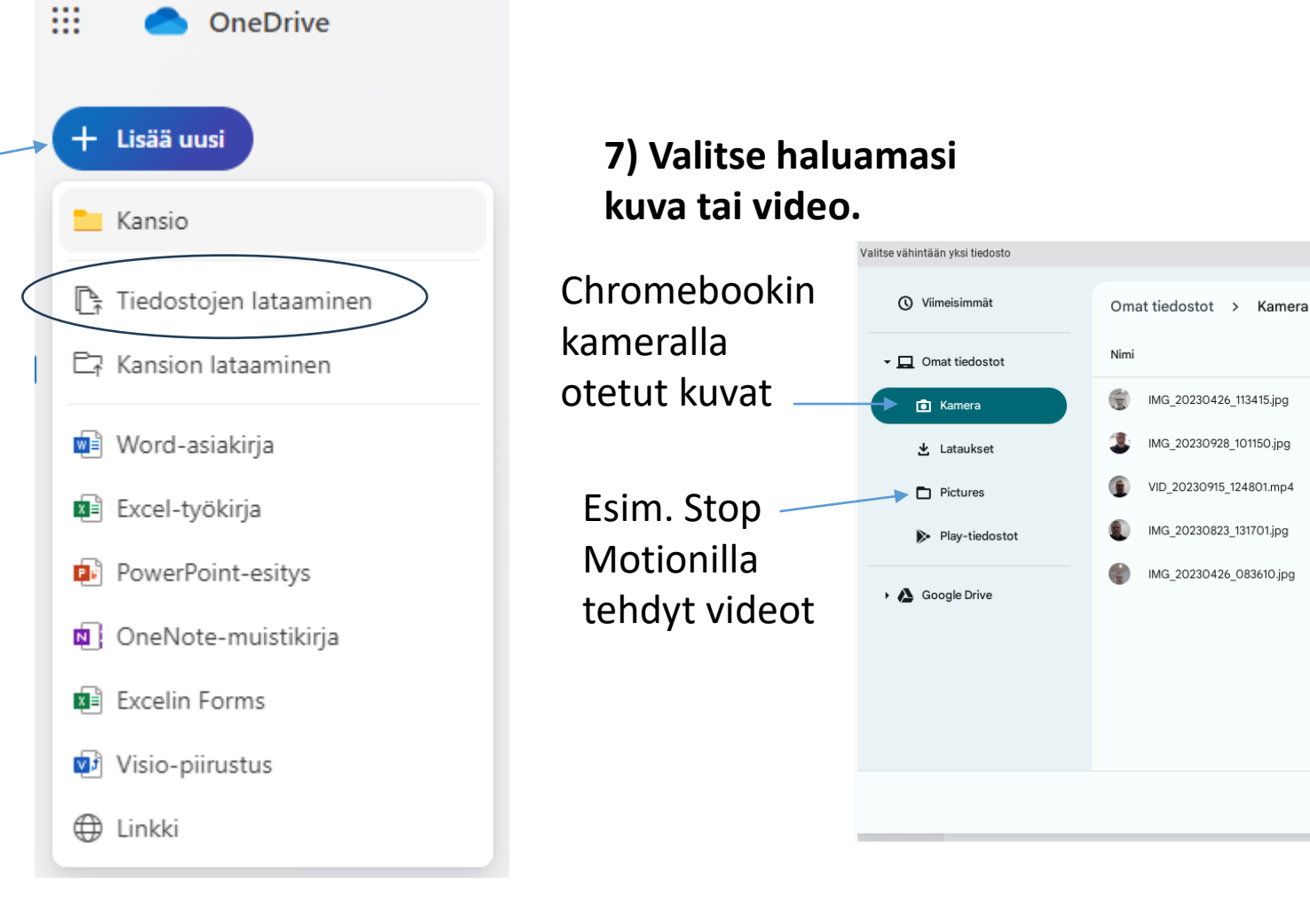

Q 🆽 Ażz 🚦

Muokkauspäivämää... 🗸

28. syysk. 2023 klo 10.16

28. syysk. 2023 klo 10.11

15. syysk. 2023 klo 12.48

23. elok. 2023 klo 13.17

26. huhtik. 2023 klo 8.36

Peru Avaa

Koko

523 kt

154 kt

1,5 Mt

93 kt

45 kt

Tyyppi

Kuva, jonk.

Kuva, jonk..

Video, jo..

Kuva, jonk..

Kuva, jonk..

#### Tämän jälkeen valitut kuvat latautuvat OneDriveen.

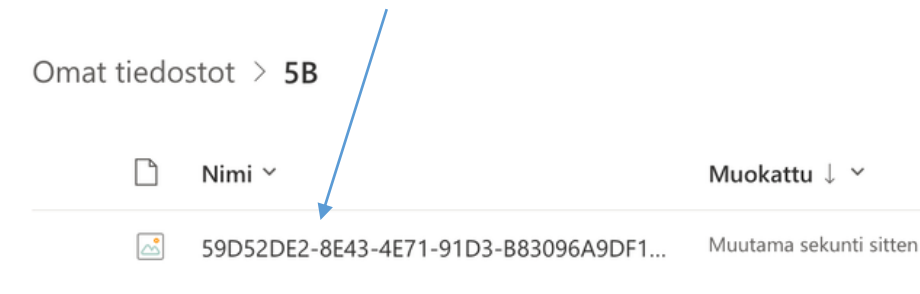

Muuta vielä tiedoston nimi sellaiseksi, että tietää, mikä kuva on kyseessä (esim. kevätmaalaus).

Kolmen pisteen takaa saat auki valikon, josta löytyy Nimeä uudelleen.

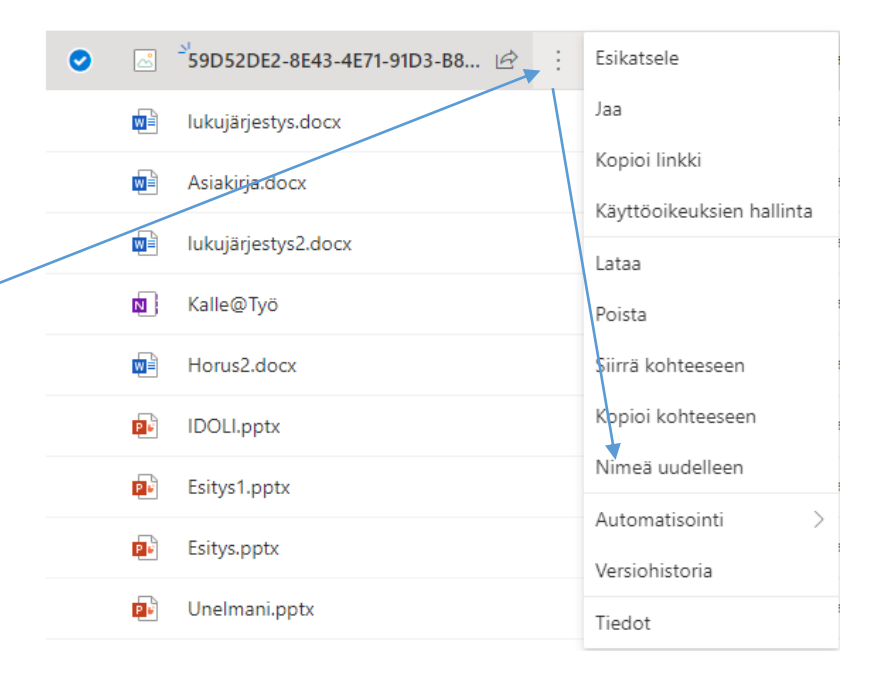

#### Kirjoita uusi nimi ja klikkaa Nimeä uudelleen.

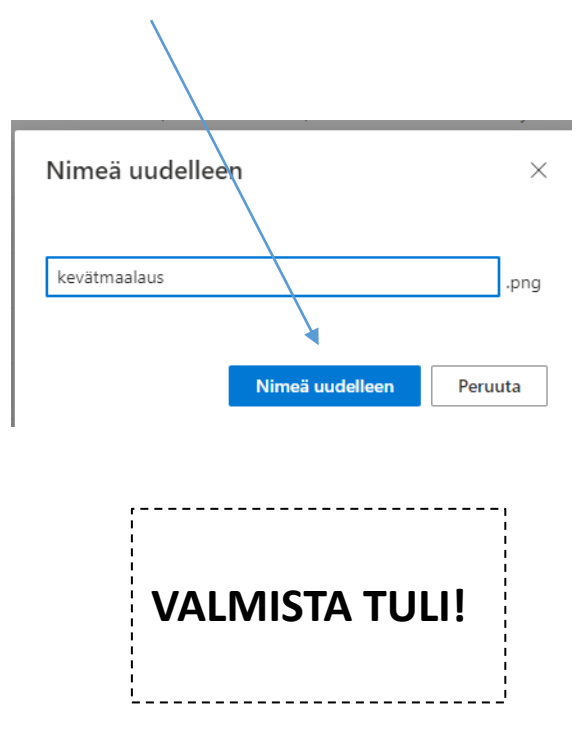